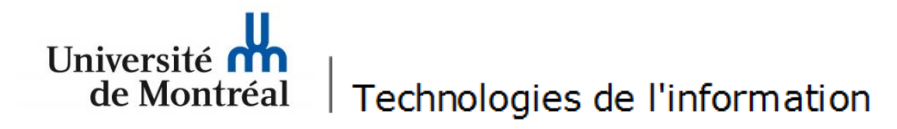

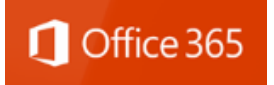

Procédure pour la configuration du courriel *Outlook 2016* sous *Office 365* pour les postes *Windows* 

1. Pour procéder à la configuration d'*Outlook 2016* (Office 365) sur un poste Windows, il faut cliquer sur l'icône « Outlook 2016 » pour lancer l'application.

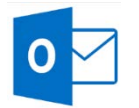

2. À la page « Bienvenue dans Outlook 2016 », cliquer sur le bouton « Suivant ».

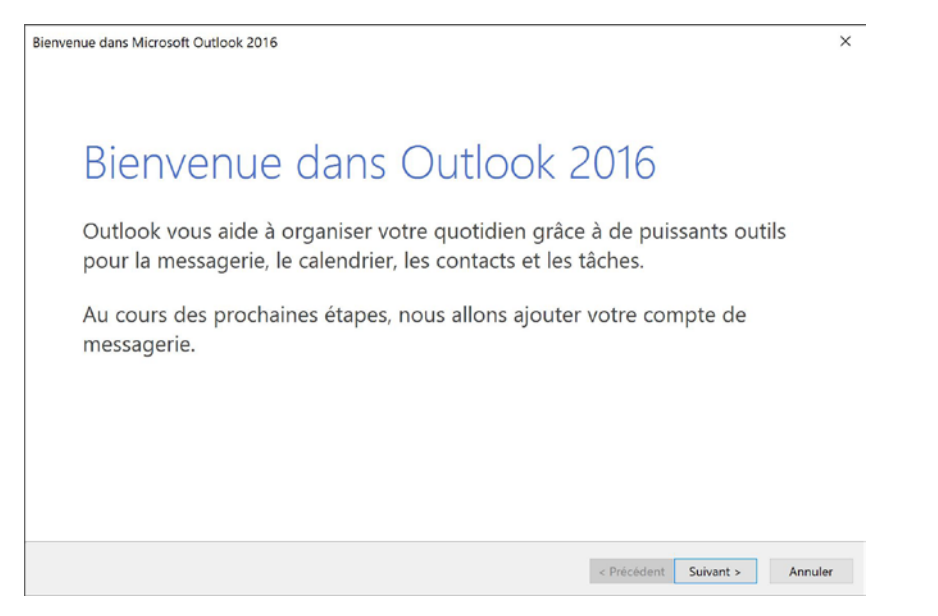

3. Dans la fenêtre « Configuration d'un compte Microsoft Outlook / Ajouter un compte de messagerie », à la question «Voulez-vous définir Outlook pour vous connecter à un compte de messagerie ? », sélectionner « Oui ». Ensuite, cliquer sur le bouton « Suivant » pour continuer.

| Con | nfiguration d'un compte Microsoft Outlook                                                                                                    | :                                            |
|-----|----------------------------------------------------------------------------------------------------|----------------------------------------------|
| Ajo | outer un compte de messagerie                                                                                                    |                                              |
|     | Outlook vous permet de vous connecter à des comptes de messagerie tels que le compte Microsoft Exchar<br>organisation ou un compte Exchange Online dans le cadre de Microsoft Office 365. Outlook fonctionne égi<br>IMAP et Exchange ActiveSync. | Server de votre<br>nent avec les comptes POP |
|     | Voulez-vous définir Outlook pour vous connecter à un compte de messagerie ?                                                                                                    |                                              |
|     | Oui                                                                                                    |                                              |
|     | () Non                                                                                                    |                                              |
|     |                                                                                                    |                                              |
|     |                                                                                                    |                                              |
|     |                                                                                                    |                                              |
|     |                                                                                                    |                                              |
|     |                                                                                                    |                                              |
|     |                                                                                                    |                                              |
|     |                                                                                                    |                                              |
|     |                                                                                                    |                                              |
|     |                                                                                                    |                                              |
|     | < Précédent                                                                                                    | Suivant > Annuler                            |

4. Remplir les champs appropriés (nom, adresse de messagerie, mot de passe) et cliquer sur le bouton « Suivant ».

| Ajouter un compte                                              |                                                                            | ×      |
|----------------------------------------------------------------|----------------------------------------------------------------------------|--------|
| Configuration de compte auto<br>Outlook peut configurer automa | matique<br>triguement plusieurs comptes de messagerie                      | 苓      |
| Compte de messagerie                                           |                                                                            |        |
| Nom :                                                          | Prénom Nom                                                                 |        |
|                                                                | Exemple : Élisabeth Andersen                                               |        |
| Adresse de messagerie :                                        | prenom.nom@umontreal.ca                                                    |        |
|                                                                | Exemple : elizabeth@contoso.com                                            |        |
| Mot de passe :                                                 | *****                                                                      |        |
| Confirmer le mot de passe :                                    | *****                                                                      |        |
|                                                                | Tapez le mot de passe que vous a remis votre fournisseur d'accès Internet. |        |
|                                                                |                                                                            |        |
|                                                                |                                                                            |        |
| ○ Configuration manuelle ou                                    | types de serveurs supplémentaires                                          |        |
|                                                                |                                                                            |        |
|                                                                | < Précédent Suivant > A                                                    | nnuler |

5. Ensuite, il faut s'assurer que la configuration a été complétée avec succès (crochets verts à chacune des étapes). Ensuite, cliquer sur le bouton « Terminer ».

| Ajouter un                                                                                     | cor   | npte                                                                                  | >                       | < |
|------------------------------------------------------------------------------------------------|-------|---------------------------------------------------------------------------------------|-------------------------|---|
| La recher                                                                                      | he    | des paramètres de votre serveur de messagerie est en cours Merci de patienter.        |                         | Ň |
| Configur                                                                                       | atio  | n en cours                                                                            |                         |   |
| Outlook termine la configuration de votre compte. Cette action peut prendre plusieurs minutes. |       |                                                                                       |                         |   |
|                                                                                                | /     | La connexion réseau est en cours d'établissement Merci de patienter.                  |                         |   |
|                                                                                                | /     | La recherche des paramètres de mario.dore@umontreal.ca est en cours Merci de patiente | er.                     |   |
|                                                                                                | /     | La connexion au serveur de messagerie est en cours. Merci de patienter.               |                         |   |
| Fé                                                                                             | icita | tions. Votre compte de messagerie est correctement configuré et prêt à être utilisé.  |                         |   |
| 🗌 Modifi                                                                                       | er le | s paramètres du compte                                                                | Ajouter un autre compte |   |
|                                                                                                |       | < Précédent                                                                           | Terminer Annuler        |   |

6. À cette fenêtre, cliquer sur « OK » et redémarrer Outlook 2016 pour accéder à votre compte de courriels.

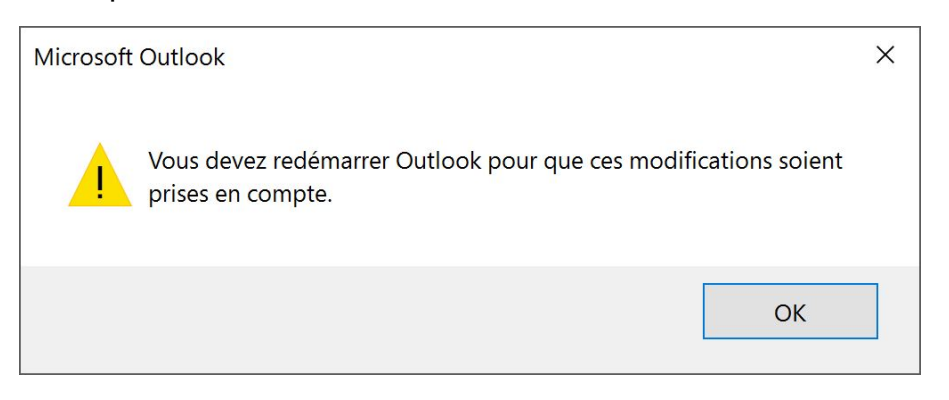